#### **URZĄDZENIE KOMPUTER**

1. Logujemy się na stronę:

https://products.office.com/pl-pl/microsoft-teams/download-app#desktopAppDownloadregion

2. Po wejściu na link klikamy Pobierz aplikację Teams

# Pobierz wersję klasyczną aplikacji Teams

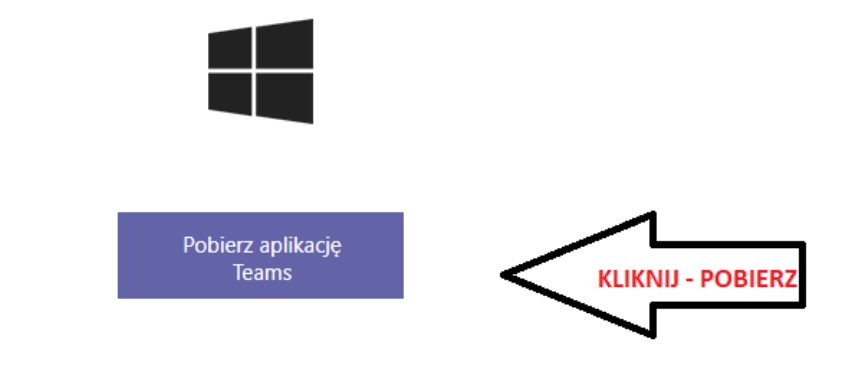

# Pobierz aplikację mobilną Teams

#### 3. Zapisz na pulpit

| 💿 Zapisywanie jako                                                                          |                           |                  | ×             | × +                       |
|---------------------------------------------------------------------------------------------|---------------------------|------------------|---------------|---------------------------|
| $\leftarrow$ $\rightarrow$ $\checkmark$ $\uparrow$ $\blacksquare$ > Ten komputer > Pulpit > |                           | ව , Przeszuk     | aj: Pulpit    | etingpageweb&cmpid=direct |
| Organizuj 👻 Nowy f                                                                          | older                     |                  | 8== ▼ ?       | ICOK - Cyfrowy Pols       |
| 🗸 💻 Ten komputer 🔷                                                                          | Nazwa                     | Data modyfikacji | Тур           |                           |
| > 🗎 Dokumenty                                                                               | j.polski - części mowy    | 05.02.2020 18:02 | Folder plików |                           |
| > h Muzvka                                                                                  | Projekt ING               | 12.12.2019 19:56 | Folder plików |                           |
| > Diekty 3D                                                                                 | Torrents                  | 15.03.2020 17:57 | Folder plików |                           |
| > Chrany                                                                                    | 📙 Xperia 5 kopia zapasowa | 29.02.2020 13:19 | Folder plików |                           |
| > Conazy                                                                                    | 📩 Ace Player              | 11.08.2019 14:49 | Skrót         |                           |
| > 🕂 Pobrane                                                                                 | 🗊 Ace Stream Media Center | 11.08.2019 14:49 | Skrót         |                           |
| > 📃 Pulpit                                                                                  | 🔂 Outlook                 | 11.10.2019 16:05 | Skrót         |                           |
| > 📑 Wideo                                                                                   |                           |                  |               |                           |
| > 🏪 Dysk lokalny (C:)                                                                       |                           |                  |               |                           |
| > 💣 Sieć 🗸 🗸                                                                                | <                         |                  |               | >                         |
| Nazwa pliku: Tear                                                                           | ns_windows_x64            |                  | ~             |                           |
| Zapisz jako typ: Appl                                                                       | ication                   |                  | ~             |                           |
| ∧ Ukryj foldery                                                                             |                           | Zapisz           |               | ZAPISZ                    |

4. Na pulpicie pojawi się ikonka

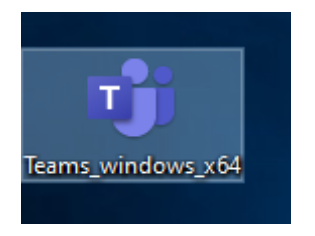

Klikamy 😊

5. Na pulpicie pojawi się taka sama ikona oraz strona logowania

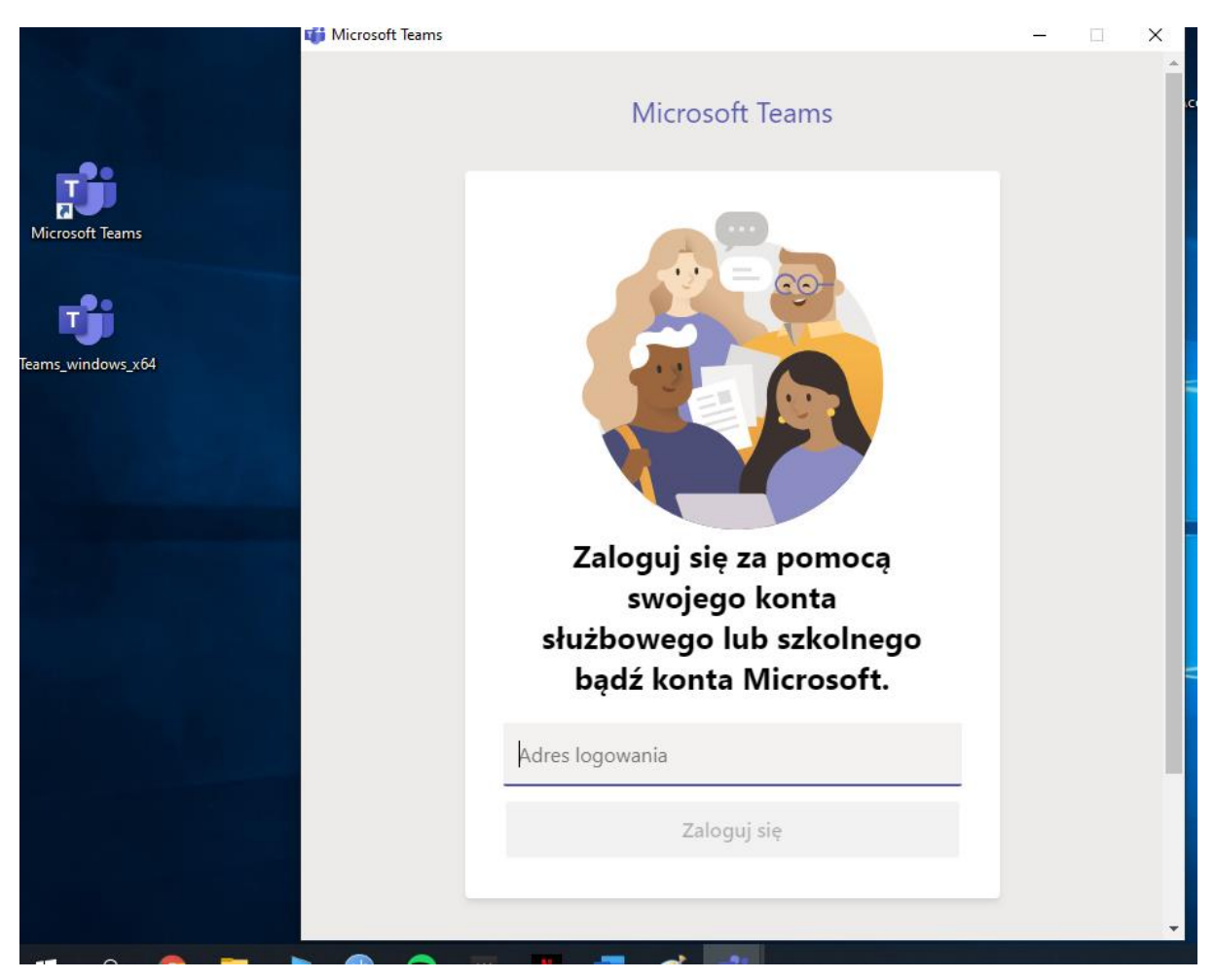

6. Logujemy się adresem mailowym uzyskanym poprzez skrzynkę pocztową GPE dla rodziców

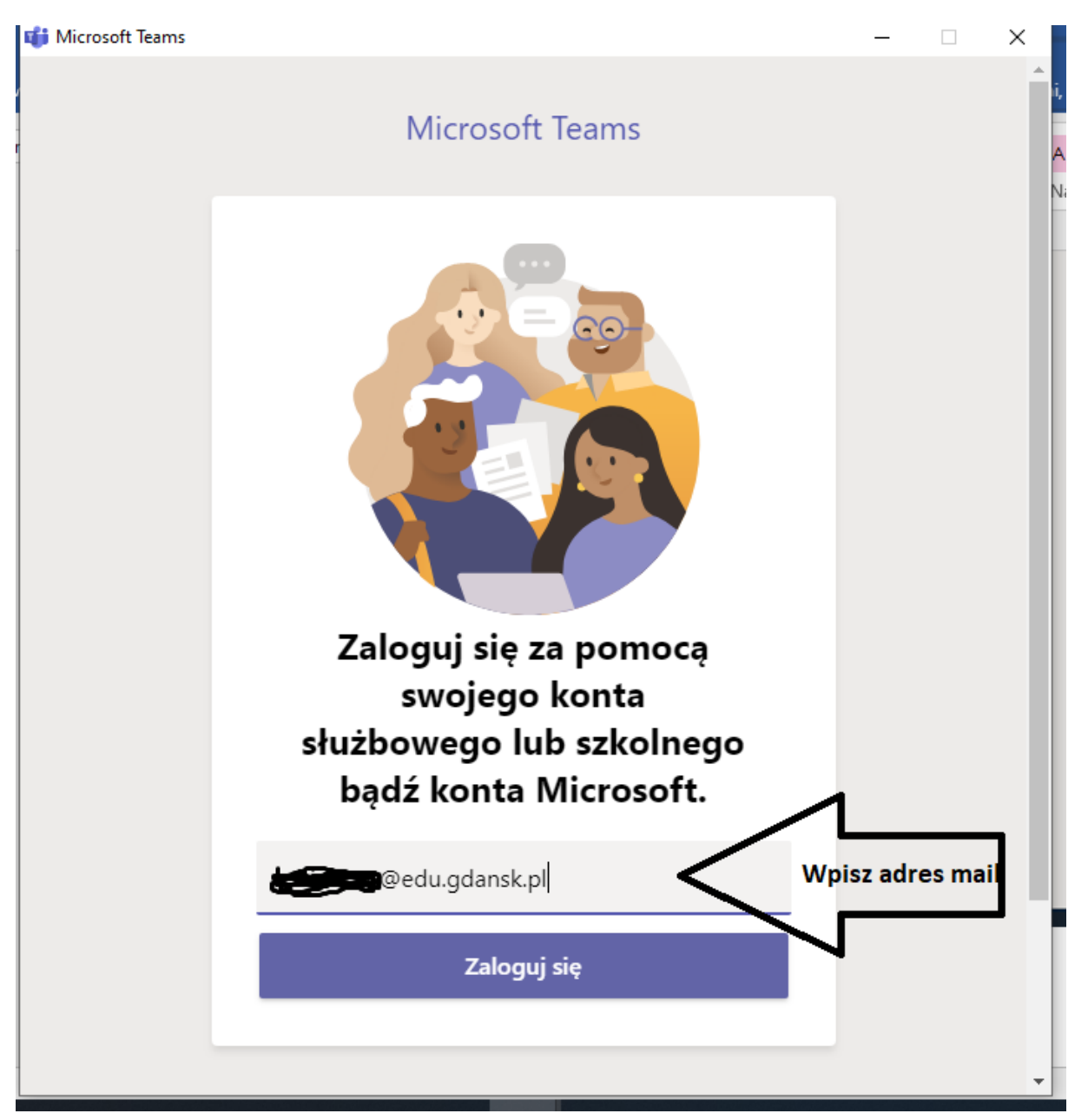

7. Po kliknięciu przycisku ZALOGUJ SIĘ – zostaniemy przekierowani na stronę logowania GPE.

Wpisujemy jako login ten sam mail ..... @edu.gdansk.pl oraz uzyskane hasło

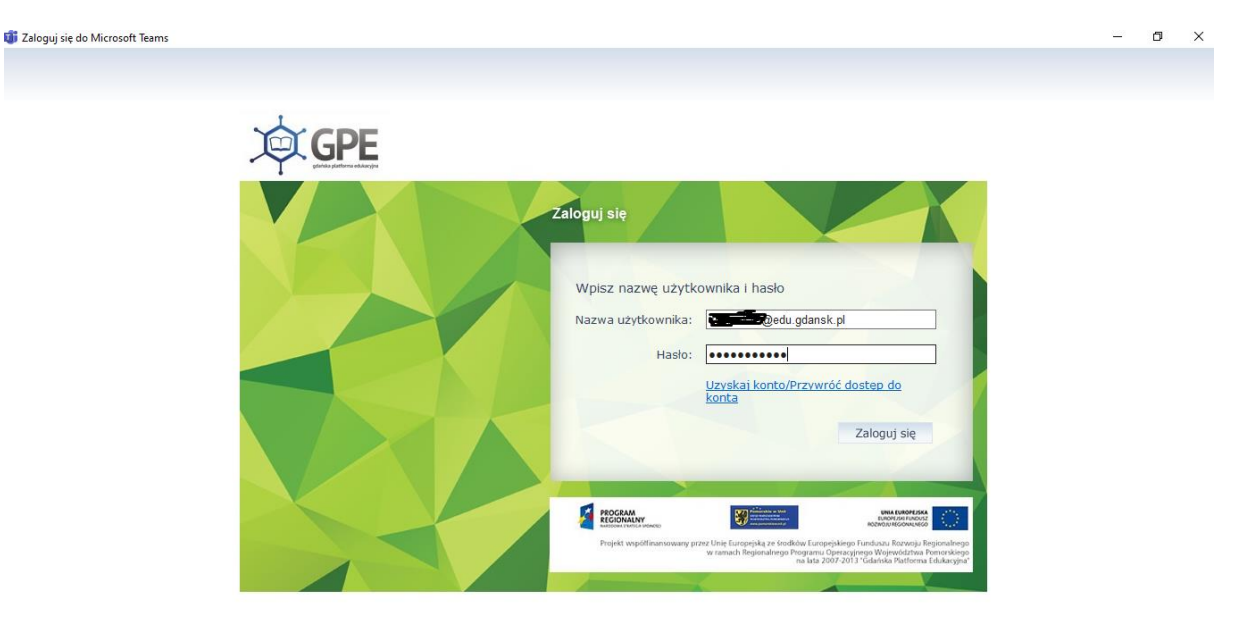

Klikamy ZALOGUJ SIĘ

Zostaliśmy przekierowani do Microsoft Teams

Aby korzystać wystarczy zawsze kliknąć **ikonkę Microsoft Teams** (tę drugą można już usunąć z pulpitu 🕲)

### URZĄDZENIE TELEFON LUB TABLET

Aby korzystać z aplikacji MICROSOFT TEAMS na tablecie lub telefonie wystarczy ze sklepu google play czy iOS pobrać aplikację MICROSOFT TEAMS

Po otwarciu

1. Klikamy zaloguj i przeprowadzamy kroki od pkt 5 powyżej.

Samo logowania wygląda tak samo jak logowanie na komputerze.

Gratuluję – możecie zacząć działać 🕹

Strona 4 | 4